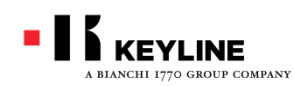

# キーライン #884ディクリプター のアップデイト手順

# Ver.02.044

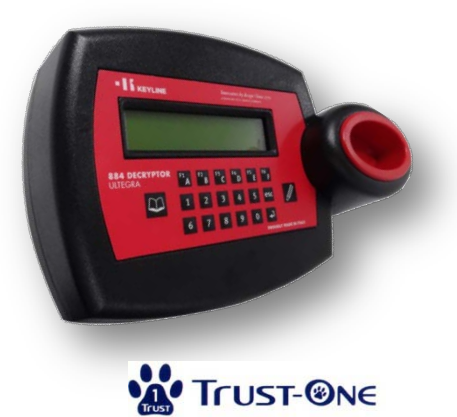

2013/05 Update

株式会社トラストワン

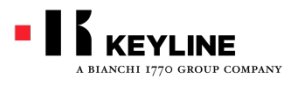

#884を最新のバージョンにアップデイトし て下さい。

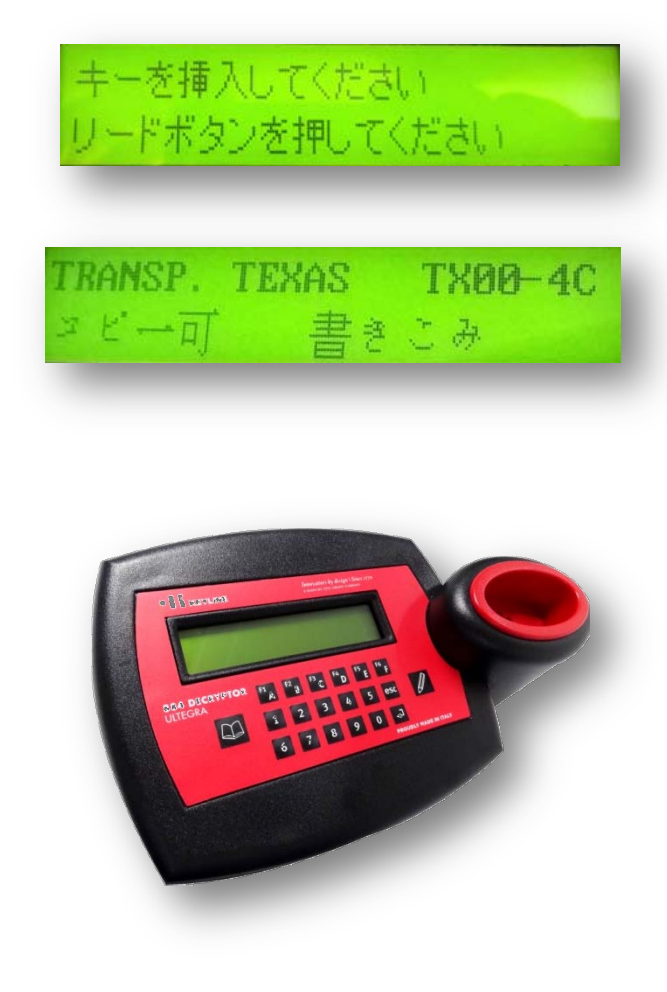

- キーライン**#884ディクリプター**をお使い頂き、有難うございます。
- ディクリプター最新のバージョンVer.02.044のプログラムアップ ディトがリリースされました。
- キーラインでは過去5ヶ月間、専門の技術者が専従して#884 ディクリプターのスクリーンをクローニングマシンでは世界 で初めて、日本語で表示させることに成功しました。
- これはキーラインが手掛ける日本市場への期待度の高さを表しています。

またこれまでTEで始まるテキサス4C固定コードのみしかコピーが出来ませんでしたが、TFで始まる4CのIDコードのコピーと直接入力が可能になり、さらに汎用性が広がりました。

#884ユーザーの皆様はこの手順に基づいてお手持ちのデバイ スアップデイトをしてください。

> 平成25年5月 株式会社トラストワン キーラインサポートチーム

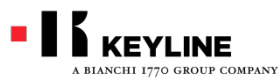

#884ディクリプターアップデイト

#### Ver.02.044の主な内容

|                         | Ver.02.039                            | Ver.02.044                          |
|-------------------------|---------------------------------------|-------------------------------------|
| スクリーン表示                 | アルファベット言語のみしか表示が出来ませんでした。             | 日本語とロシア語が新たに追加されました。                |
| TEX 4C<br>FIXED(固定)コード  | 7Eで始まるトランスポンダーIDのみコピー、直接入<br>力ができました。 | 7Fで始まるトランスポンダーIDのコピー、直接入力が可能になりました。 |
| TEX 4D<br>CRYPTO(暗号)コード |                                       | カリキュレーション(計算)時間が大幅に短縮されました。         |

#### 準備するもの

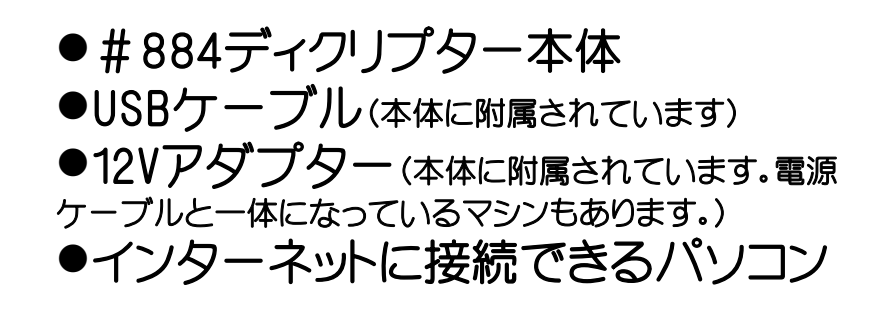

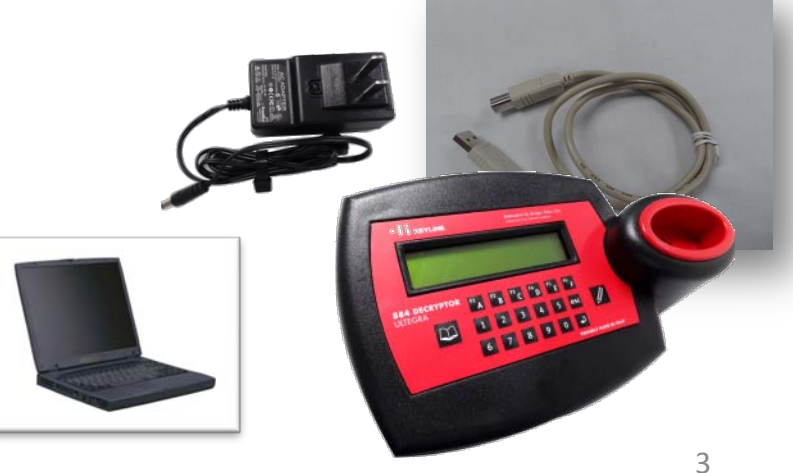

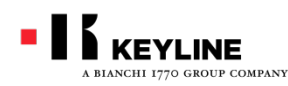

#884ディクリプターアップディト アップディトデータのダウンロード

#### パソコンをインターネットに接続して、キーラインのWebサイト http://www.keyline.it/jpn/を開いて下さい。 トラストワンのホームページ右上のリンクからも、キーラインホームページへジャンプ出来ます。

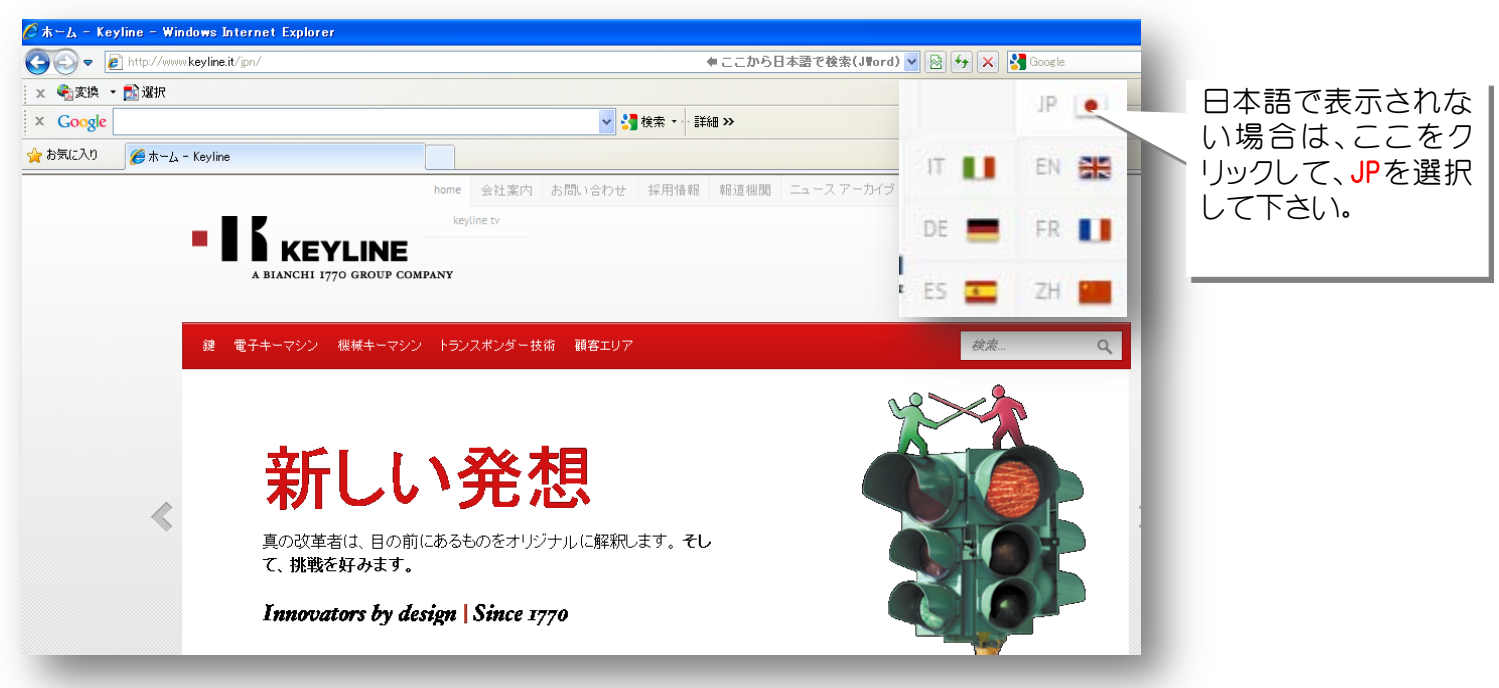

TRUSTONE

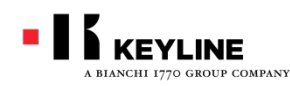

#884ディクリプターアップディト アップディトデータのダウンロード

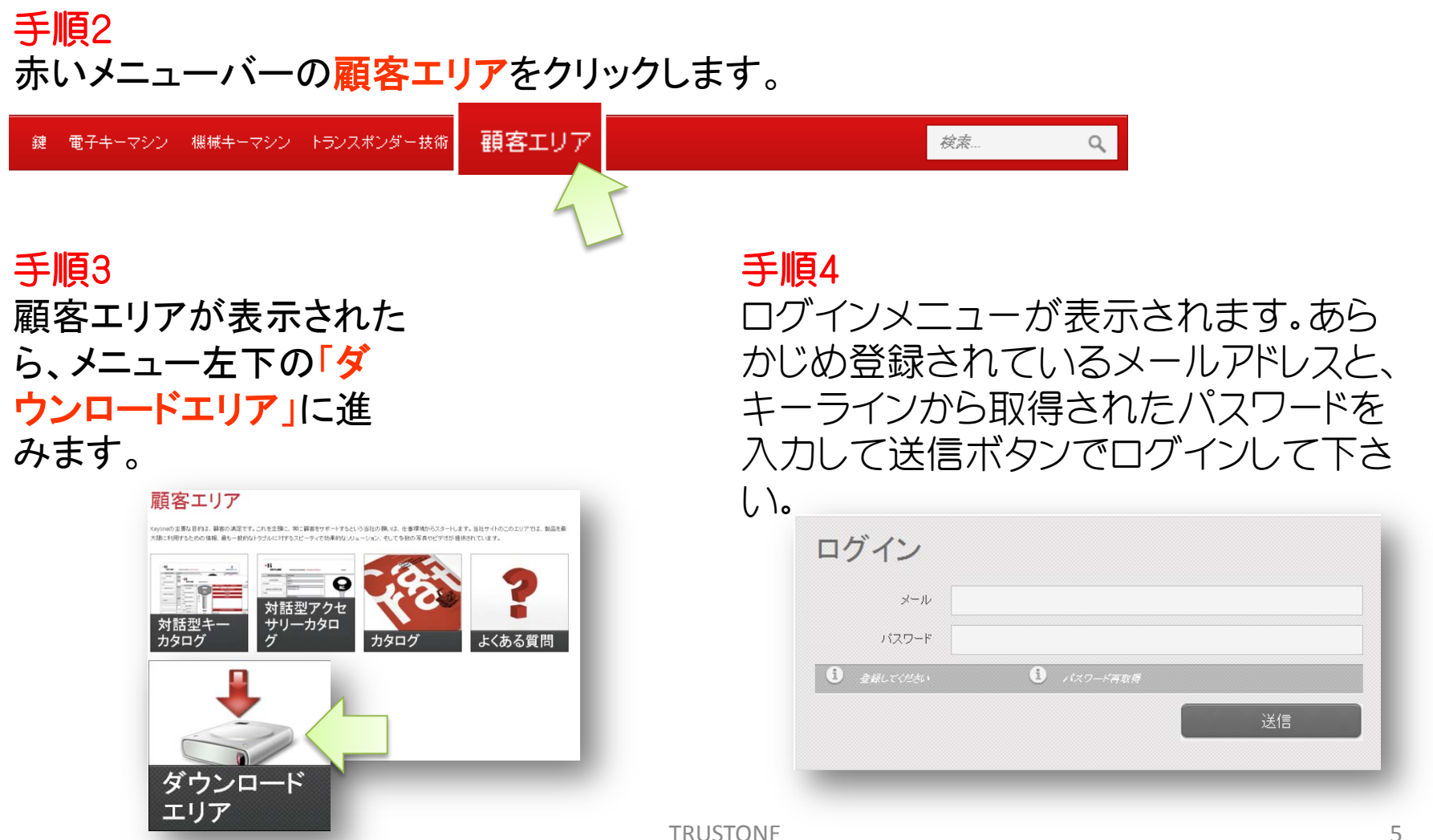

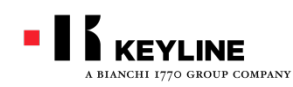

#884ディクリプターアップディト アップディトデータのダウンロード

## 手順5 884 DECRYPTOR ULTEGRAを選択して下さい。 更に選択項目が4つ表示されます。

ダウンロードエリア

当社電子キーマシンは、更新のために、時間のかか ち、あるいは非確な手順を算まず、インターネットへ自 物でその地では得まりる磁が増かっています。当社電 子キーマシンに関する詳細は、キーマシンの手引注着 をご覧ください。手動で更新できるようになっているキ ーマシンでは、ソフトウェアの最新版をダウンロードす 能です。

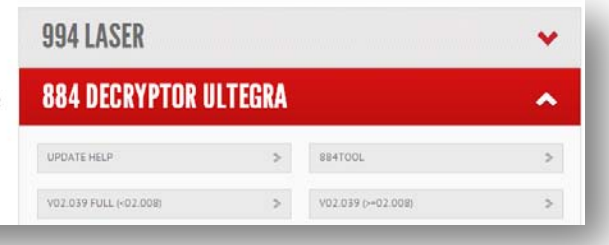

| アップデイトに                                        | 884 DECRYPTOR | ULTEGRA        | フルアップデー                                  |
|------------------------------------------------|---------------|----------------|------------------------------------------|
| 関するヘルノ<br>が、別画面で<br>表示されます。                    | UPDATE HELP   | > V02.044 FULL | トのデータをダ<br>ウンロードしま<br>す。                 |
| バージョン02.039<br>からのアップデー<br>トデータをダウン<br>ロードします。 | V02.044       | > 884TOOL      | #884を自動で<br>アップデイトする<br>ローダーが取得<br>出来ます。 |

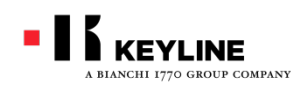

#884ディクリプターアップディト アップディトデータのダウンロード

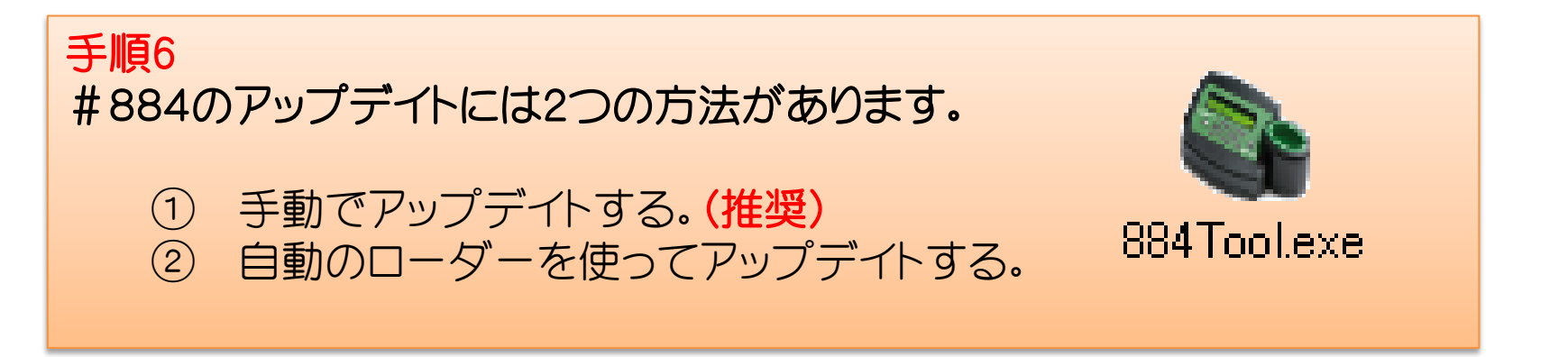

#### 手動でアップディトをする場合は先にアップディトデータをダウンロードする必要があります。

- A) 現在のバージョンが02.039以上の場合は、左下V02.044のボタンを選択。
- B) ずっとアップデイトをしていない人は右上のV02.044FULLを選択して下さい。

| UPDATE HELP | > | V02.044 FULL | > |
|-------------|---|--------------|---|
| V02.044     | > | 884TOOL      | > |

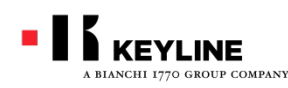

#884ディクリプターアップディト アップディトデータのダウンロード

A・BL )ずれかを選択すると「ファイルの ダウンロード」画面が開きます。 WindowsのOSにより表示は異なります。 (イラストはWindows7) 「開く」または「保存」を選択するとダウ ンロードが始まります。

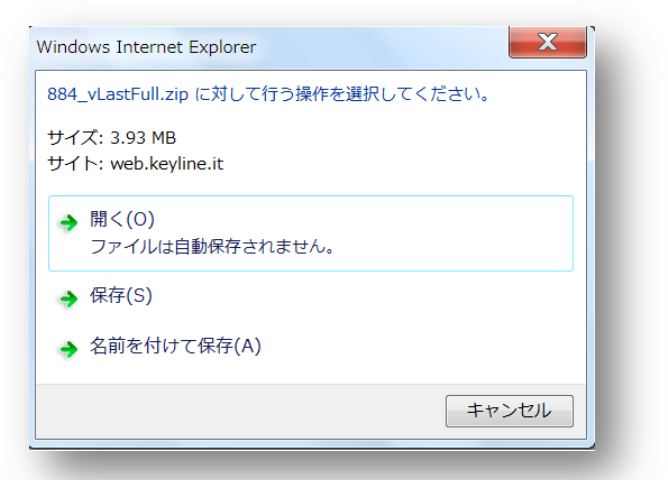

#### 手順8

「開く」を選択した場合、ダウン ロードが完了すると自動でダウ ンロードしたデータのフォルダが 表示されます。 A(最新のアップデイト)を選択し た場合はファイルが3つ、B(フ ル・アップデイト)を選択した場合 はファイルが7つ含まれていま す。ファイルはすべて圧縮され ています。

| 圧縮サイズ<br>ル 230 KB |
|-------------------|
| ル 230 KB          |
|                   |
| μ 1,209 KB        |
| L 1,090 KB        |
| U 375 KB          |
| L 1,087 KB        |
| ル 36 KB           |
| 1 KB              |
|                   |

TRUSTONE

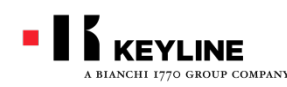

# #884ディクリプターアップディト アップデイトデータの展開(手動アップデイト)

### 手順9

展開先を指定してファイルを すべて展開します。

ファイルを展開する前に、あら かじめデスクトップ上にフォル ダを作成しておくことをお勧 884undate full めします。 (イラストはWindows7)

展開ウィザードが開いたら、ファイルの 展開先で「参照」を選択して、デスクトッ プに作成したフォルダを選択します。 展開が完了したら展開したファイルをデ スクトップ上に表示させて下さい。

| 📑 圧縮 (ZIP 形式) フォルダーの展開                     |   |       |
|--------------------------------------------|---|-------|
| 展開先の選択とファイルの展開                             |   |       |
| ファイルを下のフォルダーに展開する(F):                      |   |       |
| C:¥Users¥kamiguchi¥Documents¥884_vLastFull |   | 参照(R) |
| ✓ 完了時に展開されたファイルを表示する(H)                    |   |       |
|                                            | _ | _     |

| 名前             | 更新日時             | 種類       | サイズ      |
|----------------|------------------|----------|----------|
| AGG_CP0244.DAT | 2013/05/23 18:05 | DAT ファイル | 272 KB   |
| CONF1_PR.bit   | 2013/05/23 18:05 | BIT ファイル | 1,713 KB |
| CONF2_42PR.bit | 2013/05/23 18:05 | BIT ファイル | 1,713 KB |
| CONF3_10.bit   | 2013/05/23 18:05 | BIT ファイル | 1,713 KB |
| CONF6_37zZ.bit | 2013/05/23 18:05 | BIT ファイル | 1,713 KB |
| KEY_1_51.BIN   | 2013/05/23 18:05 | BIN ファイル | 96 KB    |
| KEY_6rem.BIN   | 2013/05/23 18:05 | BIN ファイル | 1 KB     |
|                |                  |          |          |

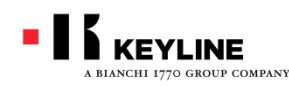

#884ディクリプターアップディト 手動アップディト

#### **手順10** ここから#884本体のアップデイ トです。

#884本体と、データを取り込ん だパソコンをUSBケーブルで接 続します。 #884に電源ケーブルを差し込

んでスイッチをONにします。

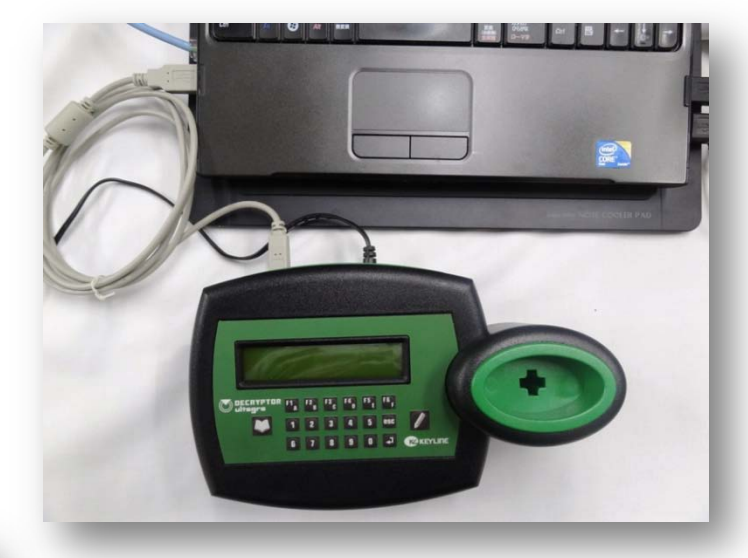

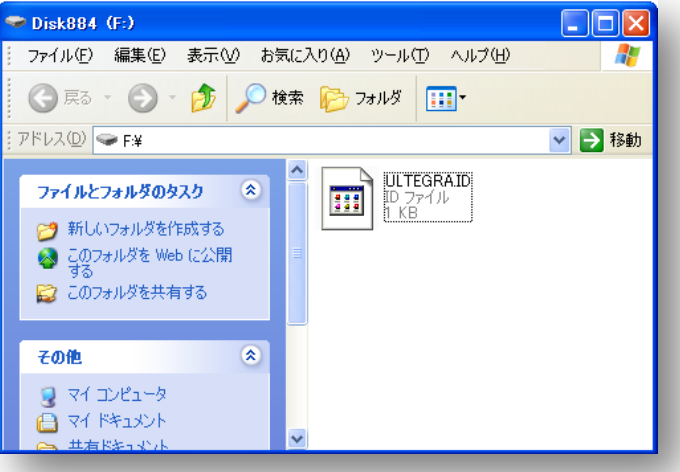

パソコンが#884との 接続を開始します。 正常に接続、認識され るとデスクトップ上に [Disc884]のウインド ウが表示されます。

TRUSTONE

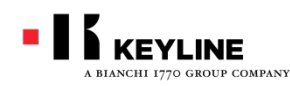

#884ディクリプターアップディト 手動アップデイト

#### **手順11** パソコンのデスクトップに、展開したアップデイトデータのウインドウと、Disc884のウインドウを並 べて表示させて下さい。

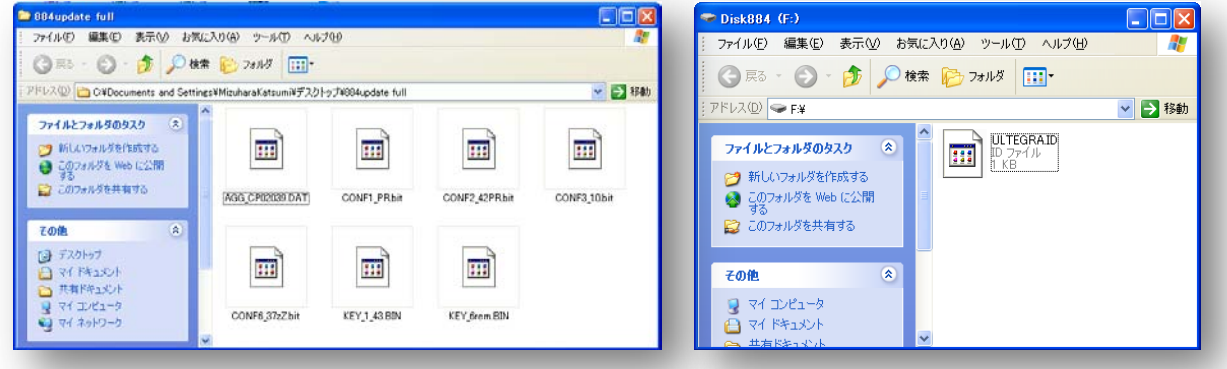

手順12 展開したアップディトデー タをひとつ選んで、Disc88 4のウインドウ上にドラッグ (コピー)します。

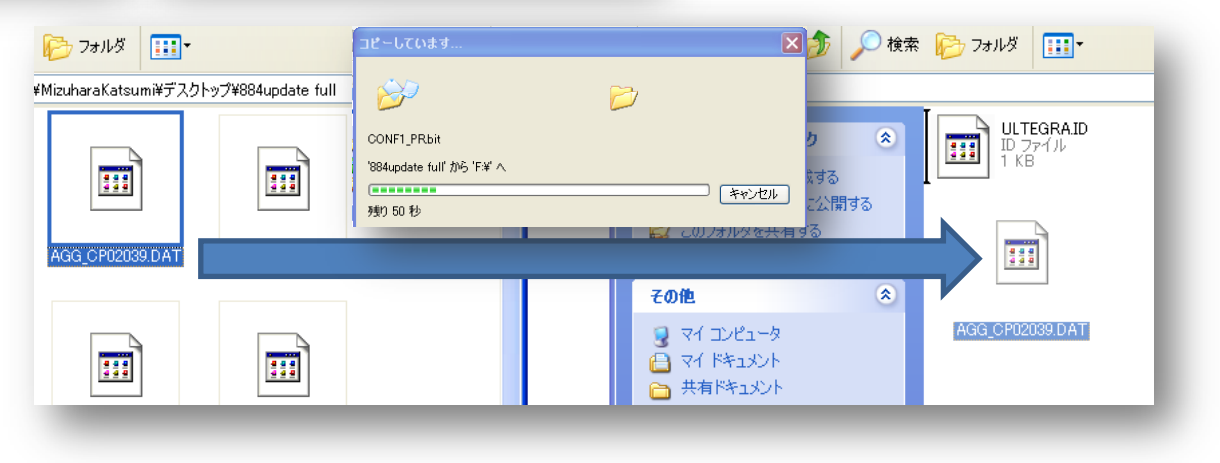

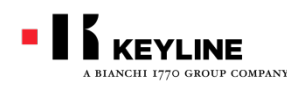

#884ディクリプターアップディト 手動アップデイト

注意! 転送するデータの順序に注意して下さい。 CONF1\_PRからCONF6\_37zZ.BITを始めに転送して下さい。 次にKEY\_1\_51.BIN KEY\_6rem.BINを転送します。

#### AGG\_CP0244.DATのファイルは必ず一番最後に転送して下さい。

| 名前             |          | 更新日時             | 種類       | サイズ      |
|----------------|----------|------------------|----------|----------|
| AGG_CP0244.DAT | $\sim$   | 2013/05/23 18:05 | DAT ファイル | 272 KB   |
| CONF1_PR.bit   | $\wedge$ | 2013/05/23 18:05 | BIT ファイル | 1,713 KB |
| CONF2_42PR.bit |          | 2013/05/23 18:05 | BIT ファイル | 1,713 KB |
| CONF3_10.bit   |          | 2013/05/23 18:05 | BIT ファイル | 1,713 KB |
| CONF6_37zZ.bit | 取役に!     | 2013/05/23 18:05 | BIT ファイル | 1,713 KB |
| KEY_1_51.BIN   |          | 2013/05/23 18:05 | BIN ファイル | 96 KB    |
| KEY_6rem.BIN   |          | 2013/05/23 18:05 | BIN ファイル | 1 KB     |
|                |          |                  |          |          |

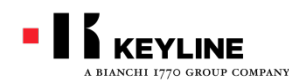

#884ディクリプターアップディト 手動アップデイト

データのコピーは必ず1つずつ確実に行って下 さい。

一度に複数のデータをコピーしないで下さい。

最新アップデイトの場合は3つのファイル、フル アップデイトの場合は7つのファイルを確実にコ ピーして下さい。

右はファイルコピー中の#884ディスプレイ表示 の流れを示しています。 ファイルのコピーが完了すると本体が再起動し てメニュー画面に戻ります。 次のファイルをコピーする前に、メニュー画面に 戻っていることを確認して下さい。

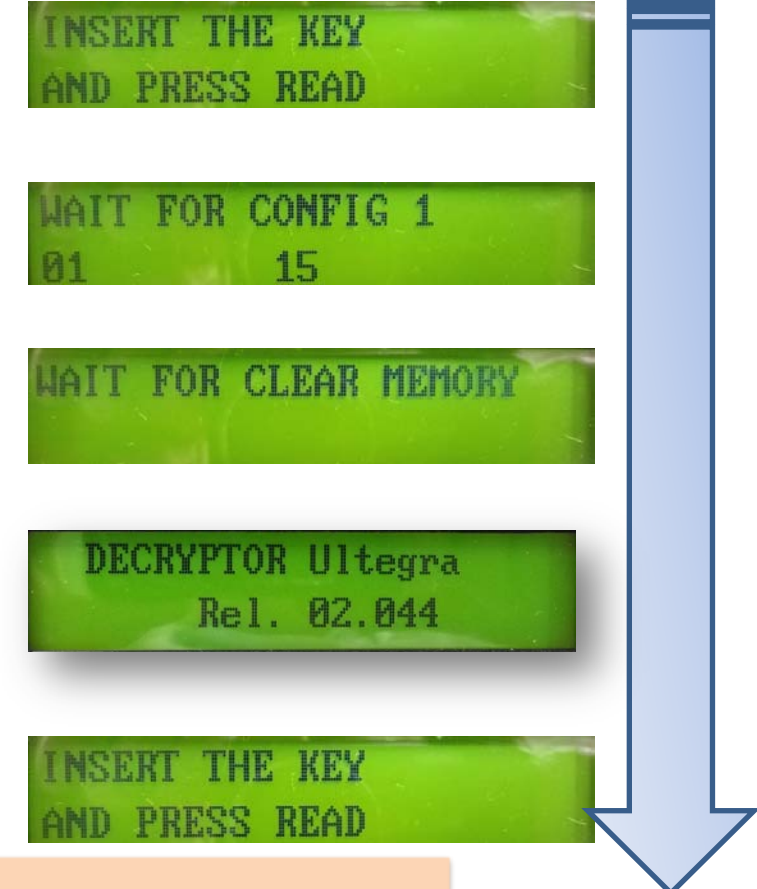

注意! AGG\_CP0244.DATのファイルは必ず一番最後に転送して下さい。

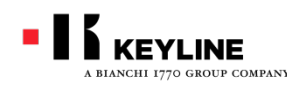

#884ディクリプターアップディト 手動アップディト

データのコピーがすべて完了すると作業終了です。 一度本体の電源を切ってからUSBケーブルを本体か ら外して下さい。

正常にアップデイトが完了すると、新しいキーライン のロゴが表示された後、新しいバージョン02.044が 表示されます。

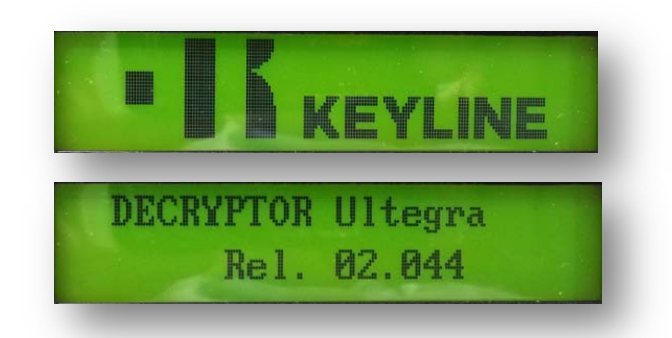

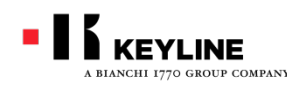

#884ディクリプターアップディト 自動アップデイト

キーラインホームページの顧客エリア⇒ ダウンロードエリア⇒884 DECRYPTOR ULTEGRAの順で進み、右下「884 TOOL」 を選択して下さい。

#### 手順2

#884ツール(ローダー)のダウンロードが 始まります。「実行」または「保存」で次に進 んで下さい。

途中、セキュリティの警告が表示される場 合がありますが、「実行する」で継続します。

| 884 DECRYPTOR U | LTEGRA |              |   |
|-----------------|--------|--------------|---|
| UPDATE HELP     | >      | V02.044 FULL | > |
| V02.044         | >      | 884TOOL      | > |

| ファイルのダウンロード - セキュリティの警告                                                                                                    |
|----------------------------------------------------------------------------------------------------|
| <b>このファイルを実行または保存しますか?</b><br>名前: 884toolv1-it2_46424.exe<br>種類: アプリケーション, 838 KB<br>発信元: www.keyline.it                                                              |
| 実行(R) (保存(S) キャンセル<br>実行(R) (保存(S) キャンセル<br>インターネットのファイルは役に立ちますが、このファイルの種類はコンピューター(C間<br>整を起こすのまた)はかります。発信にんが言葉作であい場合は、このソフトウェアを<br>生たしたのであたりが、このない場合にない場合は、このソフトウェアを |
| <ul> <li>実行したりまれよいになったい。<u>ためませのまやりまでの</u></li> <li>Internet Explorer - セキュリティの警告</li> </ul>                                                                          |
| 発行元を確認できませんでした。このソフトウェアを実行しますか?                                                                                                    |
| 名前: 884toolv1-it2_46424.exe<br>発行元: <b>不明な発行者</b>                                                                                                    |

実行する(R)

実行しない(D)

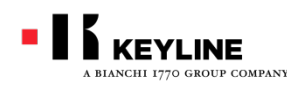

#884ディクリプターアップディト 自動アップディト

7-Zip. Self-extracting archive(7つのZI Pファイルを自分で抽出して保存する) ダイアログが表示されたら「Extract」を 選択して下さい。 ダイアログは自動で閉じられます。

#### 手順4

#884ツール(ローダー)のアイコンがデス クトップに表示されます。 ダブルクリックしてローダープログラムを 開いて下さい。

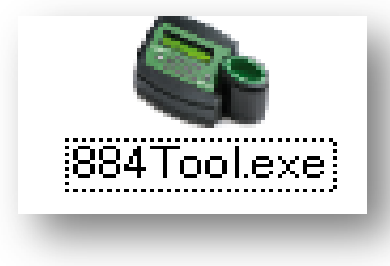

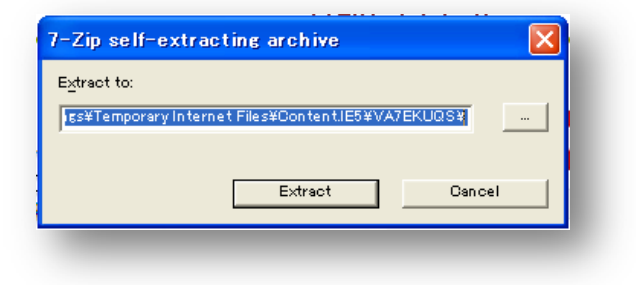

| ile Configuration Info |          |          |        |
|------------------------|----------|----------|--------|
| Apdate source:         |          |          |        |
| Update mode:           | O Local  | · Remote |        |
| File "cipi             |          |          | Drowse |
| Update status:         |          |          |        |
| Update status:         |          |          |        |
|                        |          |          |        |
|                        | 0%       |          |        |
| Current file:          | 0%       |          |        |
| Current file:          | 0%       |          |        |
| Current file:          | 0%<br>0% |          |        |
| Current file:          | 0%       |          |        |
| Current file:          | 0%       | Cose     |        |

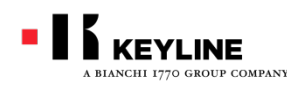

#884ディクリプターアップディト 自動アップデイト

TRUSTONE

## 手順5

Update sourceでRemoteにチェックを入れて下さい。

パソコンに#884を接続して電源をONにして下さい。

画面左下の「Start upgrading」を選 択するとアップデイトが始まります。

パソコンがインターネットに接続され ていることを確認して下さい。 「はい」で次に進みます。

| Update source: |                                                       |                                                  |
|----------------|-------------------------------------------------------|--------------------------------------------------|
| Update mode:   | 🔾 Local                                               | Remote                                           |
| File .zip:     |                                                       | Remote S Browse                                  |
|                |                                                       | チェックを入                                           |
| Update status: |                                                       |                                                  |
| Update status: |                                                       | れる                                               |
|                |                                                       |                                                  |
|                |                                                       |                                                  |
|                | 0%                                                    |                                                  |
| Current file:  |                                                       |                                                  |
| current me.    |                                                       |                                                  |
|                | 0%                                                    |                                                  |
|                |                                                       |                                                  |
|                |                                                       |                                                  |
|                |                                                       |                                                  |
|                |                                                       |                                                  |
|                |                                                       |                                                  |
| Start upg      | grading                                               | Close                                            |
| Start upg      | grading                                               | Close                                            |
| Start upg      | grading                                               | Close                                            |
| Start upg      | grading                                               | Close                                            |
| Start upg      | grading<br>ernet connection                           | Ciuse                                            |
| Start upg      | grading<br>ernet connection<br>? PC is connect        | Close                                            |
| Start upg      | prading<br>ernet connection<br>PC is connect          | close ted to internet?                           |
| Start upg      | grading<br>ernet connection<br>PC is connect<br>Iduny | Close<br>n.                                      |
| Start upg      | grading<br>ernet connection<br>PC is connection       | Close<br>n X<br>ted to internet?<br>เป็นเวิลี(N) |

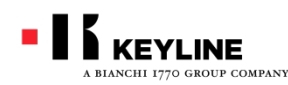

#884ディクリプターアップディト 自動アップデイト

#884の電源がONになっているかどう か確認の表示が出ます。 電源が入っていることを確認して「は い」で次に進みます。

アップディトするバージョンの確認が表示 されるので、「はい」を選択すると、アップ ディトが始まります。 アップディト中は絶対にパソコンと#884 の接続を切断しないこと、インターネット 通信が途切れないこと、#884の電源が 切れないことを注意して下さい。

| 🎥 Keyline – 884 Tool    |                                                    |
|-------------------------|----------------------------------------------------|
| File Configuration Info |                                                    |
| Update source:          |                                                    |
| Update mode:            |                                                    |
|                         | 884 is power on?                                   |
| File .zip:              | 884 is power on?                                   |
| Update status:          |                                                    |
| Update status:          | <u> はい(Y)</u> いいえ(N)                               |
|                         | Files copied: 1 / 4                                |
|                         | 38%                                                |
| Current file:           | CONF6_37zZ.bit                                     |
|                         | 100%                                               |
|                         | A Please, do not disconnect 884!                   |
|                         | Please wait, the update will take several minutes. |
|                         | Start upgrading Close                              |

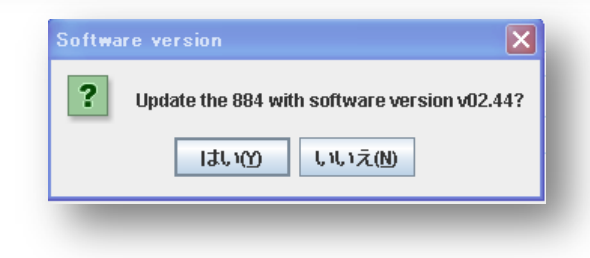

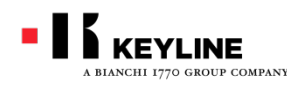

#884ディクリプターアップディト 自動アップディト

アップディトが完了するまで15分ほどかかります。 完了の画面が表示されましたら「了解」を押してプログラムを閉じて下さい。

#884の電源を切ってから、パソコンと接続しているUSBケーブルを抜いて作業完了です。

確認のため、再度#884の電源を入れて下さい。

右の表示が出た場合はアップディトファイル が完全に転送されていない恐れがあります。 この場合は手動アップディトを再度行って下 さい。

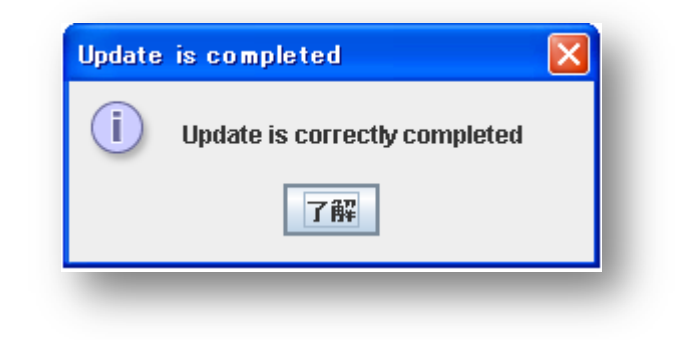

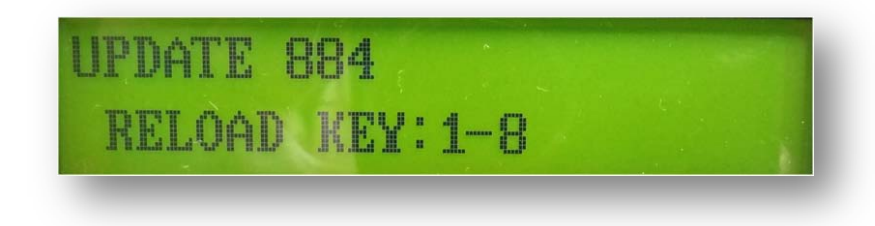

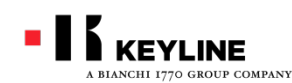

#884ディクリプター

日本語表示への切り替え(言語選択)

# Version02.044へアップディトが完了すると、スクリーンの言語を日本語で表示することができます。

#### 手順1

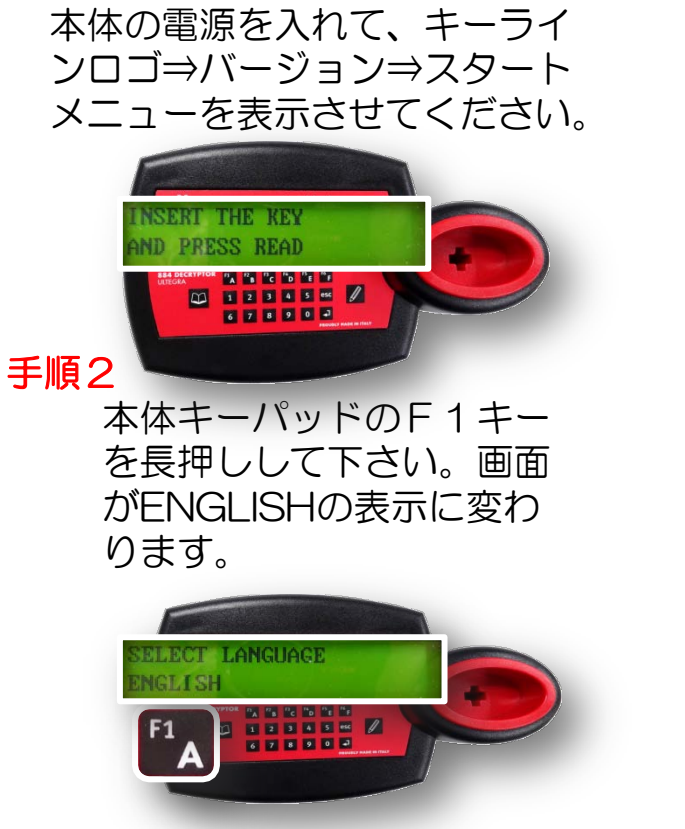

#### 手順3

リード(読み取り)キーを1回づつ押すと設定 言語が選択できます。日本語と表示されるまで 読み取りキーで送ってください。

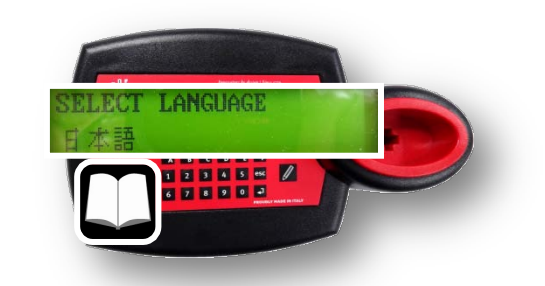

1 2 3 4 5

6 7 8 9 0

手順4

書き込み(ライト)キーを 押すと日本語に表示が切り 変わります。

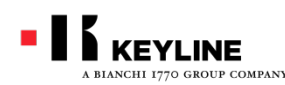

#884ディクリプター

#884ディクリプターのアップデイトに関するお問い合わせは、ご購入の正 規代理店までお問い合わせ下さい。

トラストワン及びトラストワン販売協力各社よりご購入のユーザー様については、弊社にてお問い合わせを承っています。

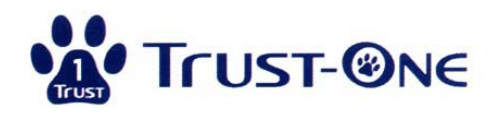

株式会社トラストワン 〒532-0024 大阪府大阪市淀川区十三本町3-5-19 ハイム西村1F TEL 06(4806)0119 FAX 06(4806)0199 http://www.trust-one.jp info@trust-one.jp